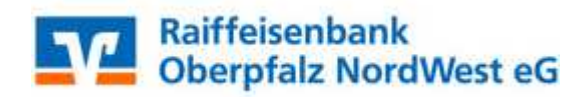

# Inhaltsverzeichnis

- 1. Anmeldung
- 2. Überprüfung des Ausgangskorbes
- 3. Daten sichern
- 4. Bankverbindung auswählen
- 5. Bankverbindung selektieren
- 6. Bankverbindung öffnen
- 7. Bankverbindungsdaten ändern und synchronisieren
- 8. Neue zurückgemeldete Konten löschen
- 9. Neue Kontonummer eintragen
- 10. Bankverbindung synchronisieren
- 11. Konten aktualisieren

Am 26. und 27. Mai 2017 erfolgt im Rahmen der "Technischen Fusion" die Zusammenführung der Datenbestände der Raiffeisenbank Grafenwöhr - Kirchenthumbach eG und der Raiffeisenbank Kemnather Land – Steinwald eG zur Raiffeisenbank Oberpfalz NordWest eG.

Zugriffe auf den Bankrechner sind am Freitag, 26. Mai 2017 noch bis 16.00 Uhr möglich. Ab 27. Mai 2017 ca. 17 Uhr müssen die Kunden der ehemaligen Raiffeisenbank Grafenwöhr -Kirchenthumbach eG im Zuge dieser Umstellung in Ihrer Finanzsoftware die Kontonummer und die Bankleitzahl abändern.

Danach kann die VR-NetWorld-Software wie gewohnt genutzt werden.

Dieser Leitfaden unterstützt Sie bei der Umstellung auf die neue Bankverbindung.

#### 1. Anmeldung

Die Anmeldung in der VR-NetWorld-Software erfolgt auch nach Fusion wie gewohnt mit dem von Ihnen selbst vergebenen Kennwort:

| VR-NetWorld - Anmelde         | en                                                                      |
|-------------------------------|-------------------------------------------------------------------------|
|                               | Datenbestände<br>Aktuelle Bestände O Archive<br>Bestand Lokaler Bestand |
|                               | Mandanten<br>Mandant Standard                                           |
| sicherte Ker<br>Kassel - Hei: | Benutzeranmeldung<br>Benutzer Supervisor                                |
| 11 2016 08:                   | Angem Angem                                                             |

Der Einstieg erfolgt **ab dem 27. Mai 2017 ca. 17 Uhr** über die neue Bankleitzahl und Ihre neue Kontonummer, die Sie im Mai per Post von uns erhalten haben. Hierzu führen Sie bitte die nachfolgenden Änderungen in der VR-NetWorld-Software durch.

### 2. Überprüfung des Ausgangskorbes

Befinden sich noch nicht versendete Aufträge im Ausgangskorb, müssen diese gelöscht und nach der Umstellung unter der neuen Kontonummer nochmals erfasst werden.

### 3. Daten sichern

Bevor Sie mit der eigentlichen Umstellung beginnen, sichern Sie bitte zuerst Ihre in der VR-NetWorld-Software befindlichen Daten.

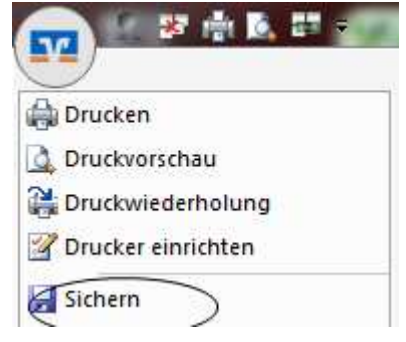

### 4. Bankverbindung auswählen

Beginnen Sie nun mit der eigentlichen Umstellung. Wählen Sie bitte zunächst den Reiter "**Stammdaten**" und im nächsten Schritt die Schaltfläche "**Bankverbindungen**".

|        | 2800              | £7 =           | Kontenübersicht - VR-NetW                                                                                     | forld                                          | Kontext               | Strengt State         |                    |
|--------|-------------------|----------------|----------------------------------------------------------------------------------------------------|------------------------------------------------|-----------------------|-----------------------|--------------------|
| 9      | Startseite        | Transaktionen  | Auswertungen Stammdaten                                                                                       | Extras Hilfe                                   | Konten                |                       |                    |
| Umsatz | zkategorien Last: | schriftmandate | <ul> <li>Eigene Auswahlregeln</li> <li>Regeln für autom. Kategorisierung</li> <li>Auftragsvorlagen</li> </ul> | 🗾 Zahlungsempf./Zahl<br>📶 Gläubiger-Identifika | ation Bankverbindunge | Benutzer<br>Mandanten | Datenbestände      |
|        |                   |                | Aktueller Mandant                                                                                             |                                                | Aktueller D           | atenbestand           | Alle Datenbestände |

### 5. Bankverbindung selektieren

Wählen Sie nun im Programmfenster die Bankverbindung der Raiffeisenbank Grafenwöhr - Kirchenthumbach eG aus.

| Übersicht Bankverbindungen 🗙 |           |                |  |  |
|------------------------------|-----------|----------------|--|--|
| Bezeichnung                  | BLZ       | Kreditinstitut |  |  |
| Senderbank1                  | BLZSender | Senderbank1    |  |  |

### 6. Bankverbindung öffnen

Anschließend wählen Sie in der Aktionsleiste bitte "Details" aus.

| V                                     | 1           | ) Là    |                           | Übersicht Bank                 | werbindung | gen - VR-N                        | etWorld      |     | Kontext                  |             |
|---------------------------------------|-------------|---------|---------------------------|--------------------------------|------------|-----------------------------------|--------------|-----|--------------------------|-------------|
| Startseite Transaktionen Auswertunger |             |         | n Stammdaten Extras Hilfe |                                |            | Bankverbindungen                  |              |     |                          |             |
| Syncl                                 | nronisieren | TAN-    | Verfahren                 | erheitsmedium<br>erheitsprofil | Details    | ), Neu<br>C Löschen<br>© Chipkart | e entsperren |     |                          |             |
| S                                     | ienden      |         | Wechseln                  |                                |            | Bearbeite                         | n            |     |                          |             |
| Ra 🖉                                  | Kontenül    | bersich | nt 🔰 Ausgangsko           | rbÜbersicht                    | Übersicht  | Bankverbi                         | ndungen 🗙    | Ums | atzübersicht - 2522977_K | ontokorrent |
| Imansi                                | Quelle      | •       | I                         | Bezeichnung                    |            |                                   | BLZ          |     |                          | Kreditins   |
| sht - M                               |             |         |                           | I                              |            |                                   |              |     | Testbank                 |             |

### 7. Bankverbindungsdaten ändern und synchronisieren

In dem sich öffnenden Fenster wählen Sie bitte die "**Bankverbindungsdaten**" aus und tragen im Feld "**Bankleitzahl**" die neue Bankleitzahl 770 697 64 ein. Anschließend "**Synchronisieren**" Sie bitte Ihre Bankverbindungsdaten.

| llgemein                    | Bankleitzahl                       |                                                       |
|-----------------------------|------------------------------------|-------------------------------------------------------|
| Bankverbindungsdaten        | Kreditinstitut                     |                                                       |
| TAN-Verfähren               | VR-NetKey oder Alias               |                                                       |
| Userparameterdaten anzeigen | URL/IP-Adresse                     | https://hbci11.fiducia.de/cgi-bin/hbcise              |
| Aktualisieren               | Komm. Dienst<br>Schlüsselstatus    | HTTPS<br>synchronisiert (7, 0, 0)                     |
|                             | Kunden-ID                          |                                                       |
|                             | HBCI/Fin I S-Version               | <automatisch></automatisch>                           |
|                             | Aktionen<br>Synchronisieren INI-Br | ief <u>d</u> rucken Schlüssel/Profil <u>w</u> echseln |

Durch die Synchronisation werden die alten Kontonummern vor Fusion deaktiviert und es werden neue Einträge mit den neuen Kontonummern nach Fusion erzeugt.

| Startseite Transaktionen Au                          | isweitungen Stammitaten            | Extras Hille                                                                                                    | Konten                                | Converting and the second             | AN BULL    |                                                                                                    |                                                                                                    |                                 |
|------------------------------------------------------|------------------------------------|----------------------------------------------------------------------------------------------------|---------------------------------------|---------------------------------------|------------|----------------------------------------------------------------------------------------------------|----------------------------------------------------------------------------------------------------|---------------------------------|
| Umsetze Auszuge Auftrige Ausgangskolb Ut             | berweisung Einfassen               | Aktueksieren Alle Kon<br>attoalisie<br>Senden                                                                                                    | fen<br>con+                           |                                       |            |                                                                                                    |                                                                                                    |                                 |
| Baumonsicht - blandbot 🛛 🗣 🗙                         | Kontenübersicht x                  | Übersicht Benkveibindun                                                                                                    | gen                                   | eanith a stank of the                 |            | assing to the second                                                                                           | NOT CONTRACT OF CONTRACTOR                                                                                                    | - 22                            |
| Sthatzer VB eG<br>Sthatzer VB eG<br>Bankverbindungen | Giuppiert nach Cohne Gruppin       | nung                                                                                                    | •                                     |                                       | 244        |                                                                                                    |                                                                                                    |                                 |
| E Sontenideesicht<br>- C 150408400 Kontokprent       | 8                                  | Ко                                                                                                    | nto 🦨                                 | Kontoart/Bank                         | 3          | Dsturn 2                                                                                                    | Saldo 🖉                                                                                                    | 1.1                             |
| 160408410_Kontokorrent                               | 160408400                          | Kontokorrent                                                                                                    |                                       | Kontokorrent<br>GAD Testbank ohne UPD |            | 07.05.2014                                                                                                    | 4.523,66                                                                                                    | EUR                             |
| 🕑 🛃 9000003410 Kontokonent                           | 160408410_Kontokorrent atte Konten | alte Konten                                                                                                    | Kontokorrent<br>GAD Testbank ohne UPD |                                       | 30.04 2014 | 401,61                                                                                                    | EUR                                                                                                    |                                 |
| Protokolle                                           | 1990000340                         | _Kontokorrent                                                                                                    |                                       | Kontokorrent<br>GAD Testbank ohns UPD | till View  |                                                                                                    | liegt nicht vor                                                                                                    |                                 |
| - 27 Zehlungsempf./Zahler                            | 5 m 990000341                      | 9900003410_Kontokorrent Pneue Konten                                                                                                    | Kontokorrent<br>GAD Testbank ohne UPD |                                       |            | liegt nicht vor                                                                                                |                                                                                                    |                                 |
|                                                      |                                    | and the second second se |                                       |                                       |            | the second second second second second second second second second second second second second second second s | and the second second se | Summer of the local division of |

### 8. Neu zurückgemeldete Konten löschen

Löschen Sie anschließend die neuen zurückgemeldeten Konten in der Kontenübersicht.

## 9. Bei Ihrem bisherigen Konten Ihre neue Kontonummer eintragen

Öffnen Sie das deaktivierte Konto zum Bearbeiten durch einen Klick auf "Details".

| Stammdaten Extras Hilfe<br>Lastschrift<br>Prepaid laden<br>Aktualisieren Alle Kont<br>* aktualisieren<br>Senden<br>Übersicht Bankverbindungen Umsatz<br>Konto bearbeiten<br>Konto dearbeiten | Konten<br>Neu<br>Löschen<br>Details<br>Kontoabschluss<br>Bearbeiten<br>Wer<br>Kontokorrent<br>Kontoname * 2522977_Kontokorrent                                                                                                    |
|----------------------------------------------------------------------------------------------------|----------------------------------------------------------------------------------------------------|
| Lastschrift<br>Prepaid laden<br>Aktualisieren Alle Konto<br>Tenden<br>Übersicht Bankverbindungen<br>Konto bearbeiten                                                                         | Neu<br>Löschen<br>Details<br>Kontoabschluss<br>Bearbeiten<br>Übersicht - 2522977_Kontokorrent<br>S<br>Kontoname * 2522977_Kontokorrent                                                                                                    |
| n Senden<br>Übersicht Bankverbindungen Umsatz<br>Konto bearbeiten<br>Kontodetails                                                                                                    | Bearbeiten<br>übersicht - 2522977_Kontokorrent  Kontoname * [2522977_Kontokorrent                                                                                                    |
| Übersicht Bankverbindungen Umsatz<br>Konto bearbeiten<br>Kontodetails                                                                                                    | Kontoname * 2522977_Kontokorrent                                                                                                    |
| Konto bearbeiten                                                                                                    | Kontoname * 2522977_Kontokorrent                                                                                                    |
| Kontodetails                                                                                                    | Kontoname * 2522977_Kontokorrent                                                                                                    |
| CTD1                                                                                                    |                                                                                                    |
| SEPA Kontoi<br>Eigenschaften Adres<br>Umsatzanzeige Adres<br>Kontoauszüge<br>Geschäftsvorfälle<br>Übertragungsverfahren Kontoid                                                              | haber<br>ie des Inhabers  ie des Inhabers ie des Inhabers ie des |
| Felder                                                                                                    | Kontonummer * 252 297 7<br>Bankleitzahl * Taltemative Bankleitzahl<br>welche mit einem * markiert sind, sind Pflichtfelder und müssen belegt sein.                                                                                                    |

Im nächsten Schritt ändern Sie Ihre bisherige Kontonummer in die neue Kontonummer, laut Ihrer Kontonummer-Änderungsmitteilung, die Sie im Mai von uns erhalten haben.

Mit einem Klick auf "OK" übernehmen Sie die Änderungen.

Sofern bei der Umstellung in dem Feld ,alternative Bankleitzahl' ein Haken gesetzt wurde, entfernen Sie diesen bitte manuell. Ansonsten kann es bei Übertragung von Transaktionen zu einem technischen Fehler beim Nachrichtenaufbau kommen.

# Wichtig - Führen Sie diesen Schritt bei allen Ihren bisherigen Konten durch.

### 10. Bankverbindung synchronisieren

Führen Sie nun nochmals eine Synchronisation ihrer Bankverbindung durch.

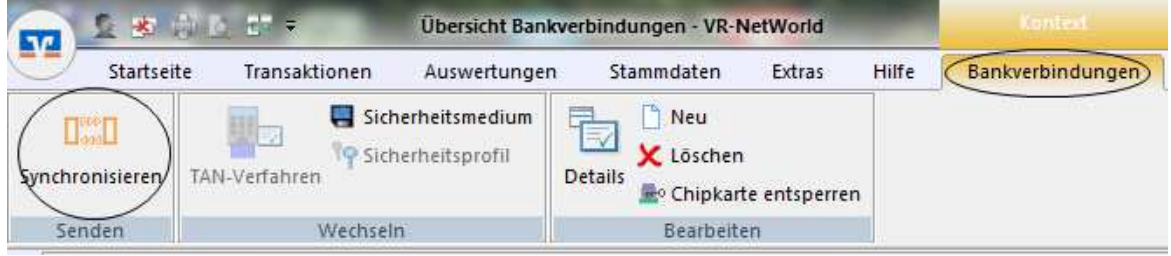

#### 11. Konten aktualisieren

Aktualisieren Sie jetzt Ihre Konten. Klicken Sie auf den Reiter "**Startseite**" und danach auf das Symbol "Alle Konten aktualisieren".

|        | 2 😸 🔂 🛛         | jel∓ Üb                           | ersicht Bankve | rbindungen - VR-N       | Kontext  |                                                                       |                                 |
|--------|-----------------|-----------------------------------|----------------|-------------------------|----------|-----------------------------------------------------------------------|---------------------------------|
| -      | Startseite      | Transaktionen Au                  | iswertungen    | Stammdaten              | Extras   | Hilfe                                                                 | Bankverbindungen                |
| Konten | jūbersicht Ausg | jangskorb Zahlungsempf.<br>Zahler | Alle Konte     | n usgangskorb<br>senden | Internet | <ul> <li>(i) Meine I</li> <li>∞ eMail a</li> <li>∞ Nachric</li> </ul> | Bank ▼<br>n meine Bank<br>:hten |
|        | An              | zeigen                            |                | Senden                  | 0        | Informier                                                             | ren                             |
| B      | Kontenübersi    | icht Übersicht Bankv              | erbindungen    | ×                       |          |                                                                       |                                 |

Nach erfolgter Aktualisierung ist die Umstellung abgeschlossen.

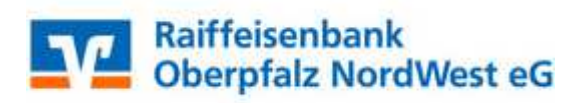

Elektronische Bankdienstleistungen Stadtplatz 42 95478 Kemnath

Servicehotline09642/7090-111Fax09642/7090-199E-Mailinfo@rb-onw.deWebwww.rb-onw.de